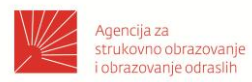

# OBRAZOVNI MATERIJAL ZA STRUČNO USAVRŠAVANJE NASTAVNIKA STRUKOVNIH PREDMETA

Modul: MT6 (S2)

Usavršavanje u području struke: nova dostignuća i praćenje promjena

Autor: Marina Pedisić

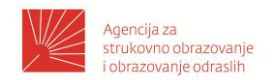

#### Opis modula

| MODUL: MT6 (S2)                                                                                                    |                                 |                           |         |  |
|----------------------------------------------------------------------------------------------------|---------------------------------|---------------------------|---------|--|
| Naziv modula Usavršavanje u području struke: nova dostignuća<br>i praćenje promjena                                                                                                    |                                 |                           |         |  |
|                                                                                                    | Kreditni bod                    | ovi                       | 1       |  |
| Bodovna vrijednost<br>i način izvođenja                                                                                                    | Broj sati voć<br>(uživo i/ili o | lene edukacije<br>Inline) | min 12  |  |
| llastave                                                                                                    | Broj sati oso<br>polaznika      | bnih aktivnosti           | max 18  |  |
| <b>CILJ MODULA</b><br>Cilj modula je ojačati s                                                                                                    | trukovne komp                   | petencije polaznika       | modula. |  |
| <b>OPIS MODULA</b><br>Rad u programu Sketch                                                                                                    | nUp. Planiranja                 | obrazovnog proces         | sa      |  |
| <ul> <li><b>ISHODI UČENJA ZA MODUL</b></li> <li>Nakon uspješno završenog modula polaznik će moći: <ul> <li>Upoznati se postupkom spajanja na besplatnu verziju programa</li> <li>Upoznati se sa sučeljem</li> <li>Prilagoditi mjerne jedinice za rad</li> <li>Upoznati se s alatima programa</li> <li>Naučiti raditi jednostavne geometrijske oblike</li> <li>Izraditi 3D Objekt u mjerilu</li> <li>Integrirati nova znanja u vlastitu strukovnu/stručnu nastavnu praksu i rješavanje problema</li> <li>Vrednovati korisnost i učinkovitost primjene CAD programa u nastavi</li> <li>Osmisliti prijenos novih znanja, tehnologija i dobre prakse za učenike koristeći se programom za 3D modeliranje</li> </ul> </li> </ul> |                                 |                           |         |  |
| NACIN VRJEDNOVAN                                                                                                    | IJA                             |                           |         |  |
| provjeravanja Opterećenje u kreditnim bodovima                                                                                                    |                                 |                           |         |  |
| Vođena edukacija                                                                                                    |                                 | 0,4                       |         |  |
| Samostalne aktivnosti polaznika                                                                                                    |                                 |                           | 0,6     |  |
| Završno vrjednovanje                                                                                                    |                                 | 0                         |         |  |
| Ukupno 1                                                                                                    |                                 |                           |         |  |
| <b>KADROVSKI UVJETI</b><br>Stručnjak u području k                                                                                                    | ojemu pripadaj                  | ju ishodi učenja mo       | odula   |  |

**Napomena:** opis modula sastavni je dio Koncepta novog modela stručnog usavršavanja nastavnika strukovnih predmeta kojega je Agencija razvila u okviru ESF-ovog projekta

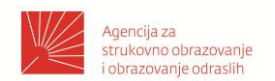

#### Razrada obrazovnog materijala u okviru modula

#### Sadržaj modula: PROGRAM ZA 3D MODELIRANJE (RAD U PROGRAMU SKETCHUP)

#### Ishod/i učenja koji se ostvaruju kroz sadržaj:

Nakon uspješno završenog modula polaznik će moći:

- Upoznati se postupkom spajanja na besplatnu verziju programa
- Upoznati se sa sučeljem
- Prilagoditi mjerne jedinice za rad
- Upoznati se s alatima programa
- Naučiti raditi jednostavne geometrijske oblike
- Izraditi 3D Objekt u mjerilu
- Integrirati nova znanja u vlastitu strukovnu/stručnu nastavnu praksu i rješavanje problema
- Vrednovati korisnost i učinkovitost primjene CAD programa u nastavi
- Osmisliti prijenos novih znanja, tehnologija i dobre prakse za učenike koristeći se programom za 3D modeliranje
- Smovrednovanje naučenog i analiza

#### Opis obrazovnog sadržaja:

Radionica je namijenjena polaznicima koji žele naučiti kako se radi u programu SketchUp tj. programu za 3D modeliranje. Uputiti ih na način kako se mogu spojiti na online program, ukazati im na razliku online verzije programa i desktop verzije. SketchUp for Schools (SketchUp za škole) je temeljni SketchUp modeler tj. program za 3D modeliranje koji je sada dostupan u web pregledniku za bilo koju osnovnu ili srednju školu prijavljenu na Google Workspace for Education ili Microsoft Education.

Polaznici će upoznati program Sketchup na način da kroz prilagođene vježbe otkriju funkcioniranje pojedinih alata, da uoče kako je program intuitivan i prilagodljiv za različite namjene. Svaka nova vježba vodi kombiniranju alata u stvaranju kompleksnijih 3D objekata. Nakon dovršenih vježbi polaznici će dobiti tri zadatka koja će moći s naučenim s lakoćom i dovršiti. Tražit će se rad u mjerilu i na tome će se i bazirati cijela radionica. Jer cilj je dobiti objekt/prostor u točnom mjerilu. Polaznici će na kraju spremiti model u .skp formatu, ali će ga i preuzeti kao rastersku sliku u .png formatu i naučiti o slanju svoga rada drugima koji imaju ili pak nemaju mogućnost pristupa programu SketchUp. Tempo rada će biti prilagođen svakom polazniku.

#### Predloženi načini vrednovanja/ ostvarivanja ishoda obrazovnog sadržaja:

- Objekt u mjerilu kojeg će polaznici na kraju radionice nacrtati će biti pregledan i izmjeren.
- Polaznici će svoj rad poslati predavaču u .png formatu.

# PROGRAM ZA 3D MODELIRANJE (RAD U PROGRAMU SKETCHUP)

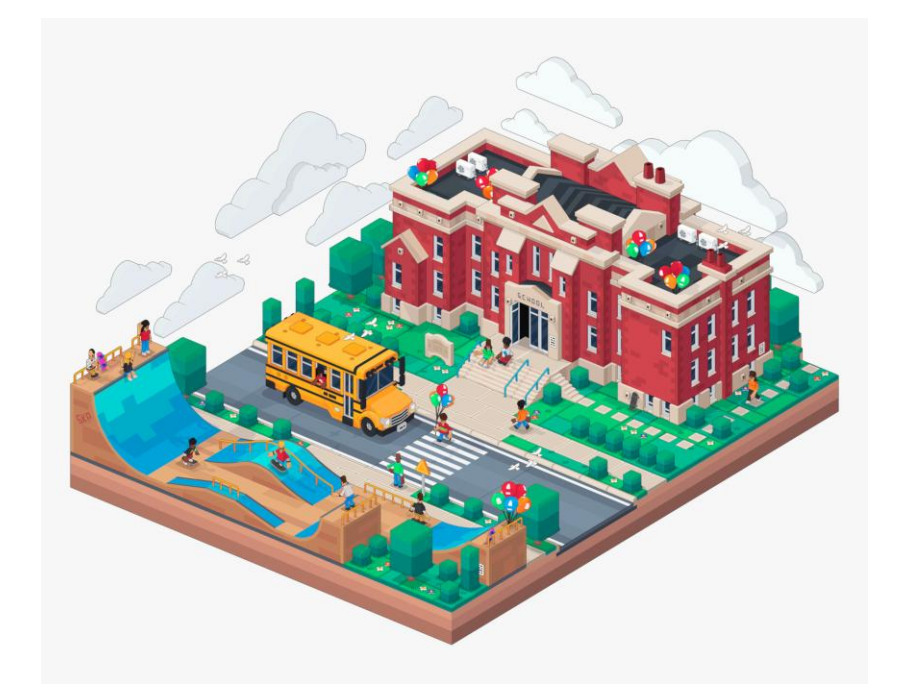

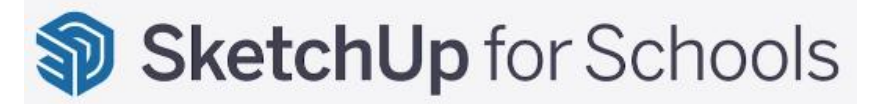

#### **KRATKI PREGLED**

Plan predavanja ukupnog trajanja 10 školskih sati sastavljen po temama, no po potrebi se prilagođava tempu pojedine grupe. Kroz ciljane vježbe upoznat ćete osnovne programa SketchUp. alate Nakon upoznavanja sa alatima polaznik će moći samostalno raditi u programu i od početnog korisnika uz vježbu postati srednji ili napredniji korisnik.

Marina Pedisić

# Sadržaj

| Poglavlje 1: UPOZNAJMO SKETCHUP                                       | 1  |
|-----------------------------------------------------------------------|----|
| Lekcija: Kako implementirati SketchUp za škole (Korisnici Microsofta) | 1  |
| Lekcija: Početni zaslon 1                                             | 7  |
| Lekcija: Početni zaslon 2                                             |    |
| VJEŽBA 1: KRETANJE PO RADNOJ POVRŠINI                                 | 10 |
| VJEŽBA 2: IZGUBI SE, PRONAĐI SE                                       | 10 |
| VJEŽBA 3: IZBRIŠI, VRATI, KOPIRAJ, ZALIJEPI, IZREŽI                   | 10 |
| Poglavlje 2: POČNIMO SA RADOM                                         | 11 |
| Lekcija: Crtanje jednostavnih objekata                                | 11 |
| VJEŽBA 4: КОСКА, КОСКА, КОСКІСА                                       | 11 |
| VJEŽBA 5: SELEKTIRAJ I NAPRAVI KOMPONENTU                             | 12 |
| VJEŽBA 6: MOJE SLOVO                                                  | 12 |
| VJEŽBA 7: BOJE I TEKSTURE                                             | 14 |
| VJEŽBA 8: ROTIRANJE I OKRETANJE                                       | 15 |
| VJEŽBA 9: UZORAK MATERIJALA (KAPALJKA)                                | 15 |
| VJEŽBA 10: POMAK I MJERNA TRAKA                                       | 16 |
| Poglavlje 3: PROJEKTIRANJE PROSTORA I NAMJEŠTAJA                      | 18 |
| Zadatak 1: DNEVNI BORAVAK                                             | 18 |
| Zadatak 2: DIZAJNIRAJ TV KLUPU (NAMJEŠTAJ) – IKEA LACK KLUPA          | 19 |
| Zadatak 3: ZA NAPREDNE                                                | 20 |
| Poglavlje 4: SPREMANJE I PREUZIMANJE                                  | 21 |
| a) SPREMANJE                                                          | 21 |
| b) PREUZIMANJE                                                        | 21 |

### Poglavlje 1: UPOZNAJMO SKETCHUP

### Lekcija: Kako implementirati SketchUp za škole (Korisnici Microsofta)

Prvo: Provjerite da li ste odjavljeni sa svih Microsoftovih računa

Pokušajte koristiti anonimni ili privatni način rada kako biste bili sigurni da niste prijavljeni.

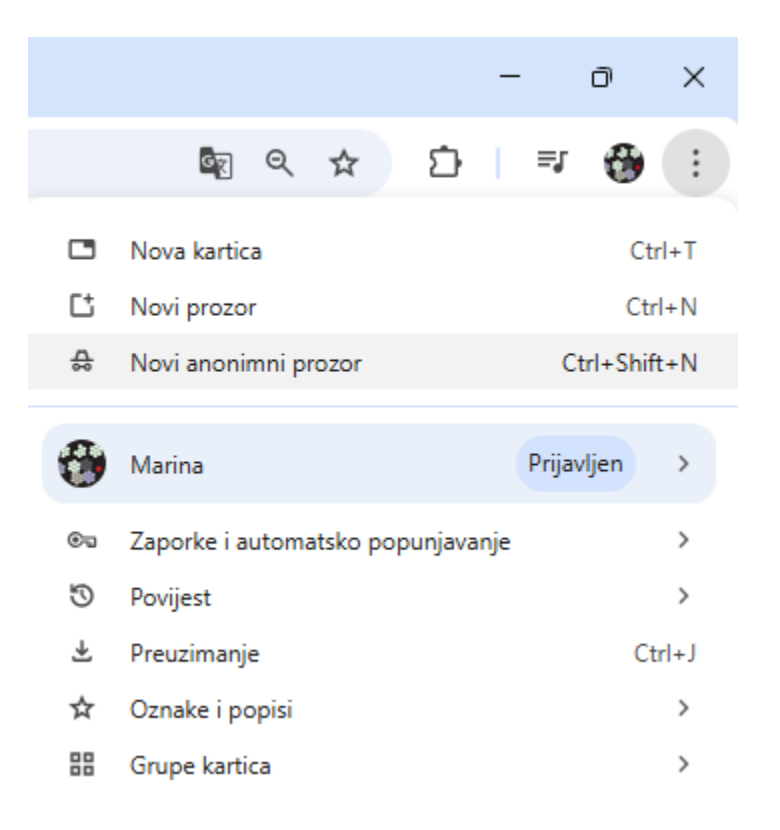

#### Idite na edu.sketchup.com

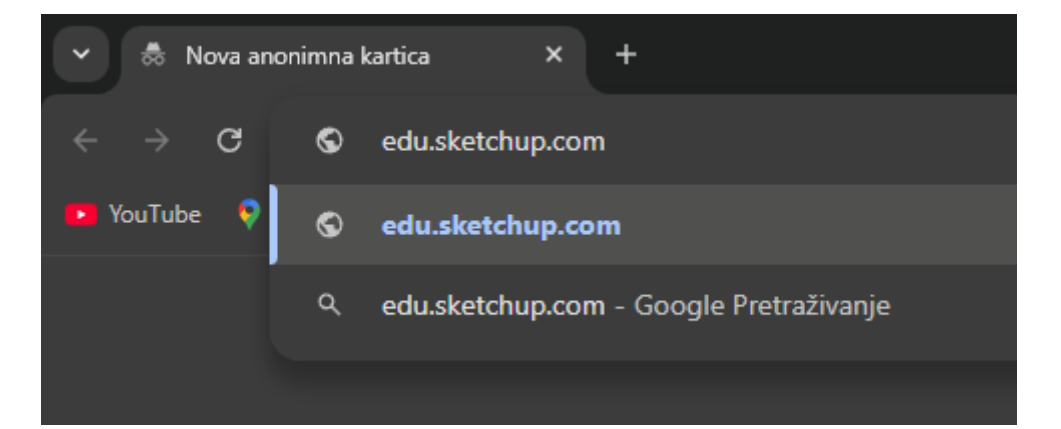

| DOBRODOŠLI U SKETCHU                                                                                                    | IP ZA ŠKOLE!                                                                                                    |
|----------------------------------------------------------------------------------------------------|----------------------------------------------------------------------------------------------------|
| Molimo vas da imate omogućene skočr                                                                                                    | ne prozore i kolačiće kako biste se mogli prijaviti. Sretno skiciranje!                                                                                                    |
| <b>G</b> Prijava putem Googlea                                                                                                    | Prijavite se putem Microsofta                                                                                                    |
|                                                                                                    |                                                                                                    |
|                                                                                                    | Happy Sketching!                                                                                                    |
|                                                                                                    |                                                                                                    |
| rijava sa <b>@skole.hr</b> korisničk                                                                                                    | im računom.                                                                                                    |
| rijava sa <b>@skole.hr</b> korisničk                                                                                                    | İM računom.<br>☺ AAI@EduHr - Autentikacijska i autorizacijska infrastruktura — □ ×                                                                                                    |
| rijava sa <b>@skole.hr</b> korisničk                                                                                                    | im računom.<br>E AAI@EduHr - Autentikacijska i autorizacijska infrastruktura — D ×<br>G login.aaiedu.hr/sso/module.php/core/loginuserpass?AuthState=_8f                                                                                                    |
| rijava sa <b>@skole.hr</b> korisničk                                                                                                    | im računom.<br>Al@EduHr - Autentikacijska i autorizacijska infrastruktura – – – ×<br>Iogin.aaiedu.hr/sso/module.php/core/loginuserpass?AuthState=_8f                                                                                                    |
| rijava sa <b>@skole.hr</b> korisničk                                                                                                    | im računom.<br>S AAl@EduHr - Autentikacijska i autorizacijska infrastruktura – – ×<br>login.aaiedu.hr/sso/module.php/core/loginuserpass?AuthState=_8f<br>Iogin.aaiedu.hr/sso/module.php/core/loginuserpass?AuthState=_8f<br>ALLENTING CONTRACTION OF CONTRACTION OF |
| rijava sa <b>@skole.hr</b> korisničk                                                                                                    | tim računom.<br>S AAl@EduHr - Autentikacijska i autorizacijska infrastruktura – – – ×<br>login.aaiedu.hr/sso/module.php/core/loginuserpass?AuthState=_8f<br>AAl@EduHr<br>Societarijska i autorizacijska infrastruktura sustava<br>znanosti i visokog obrazovanja u Republici Hrvatskoj<br>KORISNIČKA OZNAKA                                                                                                    |
| rijava sa <b>@skole.hr</b> korisničk<br>Prijavite se u račun - Google Chrome                                                                                                    | im računom.<br>Adl@EduHr - Autentikacijska i autorizacijska infrastruktura – – – ×<br>login.aaiedu.hr/sso/module.php/core/loginuserpass?AuthState=_8f<br>Vetentikacijska i autorizacijska infrastruktura sustava<br>znanosti i visokog obrazovanja u Republici Hrvatskoj<br>KORISNIČKA OZNAKA<br>Loginum vetenikacijska i autorizacijska infrastruktura sustava<br>uth2/v2.0/authorize?re                                                                                                    |
| rijava sa <b>@skole.hr</b> korisničk<br>Prijavite se u račun - Google Chrome<br>login.microsoftonline.com/organizations/o                                                                   | tim računom.<br>Adl@EduHr - Autentikacijska i autorizacijska infrastruktura<br>login.aaiedu.hr/sso/module.php/core/loginuserpass?AuthState=_8f<br>login.aaiedu.hr/sso/module.php/core/loginuserpass?AuthState=_8f<br>Adl@EduHr<br>Autentikacijska i autorizacijska infrastruktura sustava<br>znanosti i visokog obrazovanja u Republici Hrvatskoj<br>KORISNIČKA OZNAKA<br>Logi<br>ZAPORKA                                                                                                    |
| rijava sa @skole.hr korisničk<br>Prijavite se u račun - Google Chrome<br>login.microsoftonline.com/organizations/o<br>Microsoft<br>Prijava                                                  | tim računom.                                                                                                    |
| rijava sa @skole.hr korisničk  Prijavite se u račun - Google Chrome Coloriganizations/o  Coloriganizations/o  Microsoft  Prijava  xxxxxxxx.yyyyyyyy                                         | tim računom.                                                                                                    |
| rijava sa @skole.hr korisničk  Prijavite se u račun - Google Chrome  Iogin.microsoftonline.com/organizations/o  Microsoft  Prijava  xxxxxxxx.yyyyyyy@skole.hr  Ne možete pristupiti računu? | tim računom.                                                                                                    |

|                                                               |                                                | Welcome to SketchUp for<br>Schools!<br>Start modeling |
|---------------------------------------------------------------|------------------------------------------------|-------------------------------------------------------|
| Sketchl In                                                    |                                                |                                                       |
| SketchUp                                                      | HOME Create new V Open from device             | <u>ا</u>                                              |
| SketchUp                                                      | HOME Create new  Open from device Recent Files | ()<br>↓= =                                            |
| SketchUp <ul> <li>HOME</li> <li>Microsoft OneDrive</li> </ul> | HOME Create new  Open from device Recent Files | ©<br>↓ = =                                            |

Nakon što je instalacija domene dovršena, ako se pojavi pogreška prilikom prijave, provjerite sljedeće:

1. Svi skočni prozori su omogućeni u vašem pregledniku. Trebat će vam ovo da biste vidjeli prozor za prijavu.

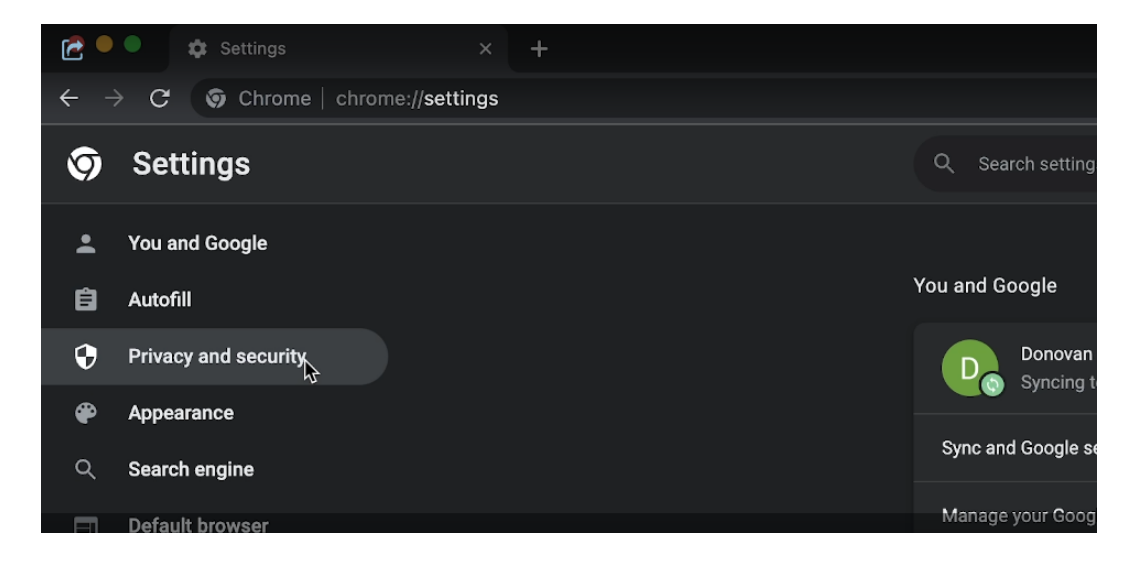

| Ċ | Additional permissions                                                      | ~ |  |
|---|-----------------------------------------------------------------------------|---|--|
|   | Content                                                                     |   |  |
|   | Cookies and site data<br>Third-party cookies are blocked in Incognito mode  |   |  |
|   | JavaScript<br>Sites can use Javascript                                      |   |  |
|   | Images<br>Sites can show images                                             |   |  |
|   | Pop-ups and redirects<br>Don't allow sites to send pop-ups or use redirects |   |  |
|   | Additional content settings                                                 |   |  |

| Ċ | U Sites can send pop-ups and use redirects                        |         |
|---|-------------------------------------------------------------------|---------|
|   | On't allow sites to send pop-ups or use redirects                 |         |
|   |                                                                   |         |
|   | Customized behaviors                                              |         |
|   | Sites listed below follow a custom setting instead of the default |         |
|   | Not allowed to send pop-ups or use redirects                      | Add     |
|   | No sites added                                                    |         |
|   | Allowed to send pop-ups and use redirects                         | Add Add |
|   | No sites added                                                    |         |
|   |                                                                   |         |
|   | 1) All non-making basis basis anaking in your brai                |         |

| Ċ | <ul> <li>Sites can send pop-ups and use redirects</li> <li>C Don't allow sites to send pop-ups or use redirects</li> </ul> |  |
|---|----------------------------------------------------------------------------------------------------|--|
|   |                                                                                                    |  |
|   | Add a site Not allowe edu.sketchup.com                                                                                     |  |
|   | No s                                                                                                    |  |
|   | Allowed to Cancel Add                                                                                                    |  |
|   |                                                                                                    |  |
|   | 4) All                                                                                                    |  |

2. Svi kolačići trećih strana su omogućeni. To omogućava autentifikaciju računa i razlikuje se od brisanja predmemorije preglednika.

| Ċ | Î | Clear browsing data<br>Clear history, cookies, cache, and more                                          |   |
|---|---|----------------------------------------------------------------------------------------------------|---|
| ( | • | Cookies and other site data<br>Third-party cookies are blocked in Incognito mode                        |   |
|   | • | Security<br>Safe Browsing (protection from dangerous sites) and other security settings                 |   |
|   | Ŧ | Site Settings<br>Controls what information sites can use and show (location, camera, pop-ups, and more) |   |
|   | ¥ | Privacy Sandbox<br>Trial features are on                                                                | Z |

| C Block differplating counties                                                                                                    |                                                                                              |
|----------------------------------------------------------------------------------------------------|----------------------------------------------------------------------------------------------|
| Block all cookies (not recommended)                                                                                                    |                                                                                              |
| Clear cookies and site data when you close all win<br>When or, you'll also be signed out of Chrome                                                      | iows book                                                                                    |
| Send a "Do Not Track" request with your browsing                                                                                                    | raffic 🛑                                                                                     |
| Preload pages for faster browsing and searching<br>Preloads pages that Chrome thinks you might visit<br>cookies, and may encrypt and send pages through | To do this, Chrome may use cookies, if you allow Cookies, if you allow Cookies, if you allow |
| See all cookies and site data                                                                                                    |                                                                                              |
| Customized behaviors                                                                                                    |                                                                                              |
|                                                                                                    |                                                                                              |
|                                                                                                    |                                                                                              |
| Always clear cookies when windows are closed                                                                                                    | Add                                                                                          |
|                                                                                                    |                                                                                              |

| [et | O Block third-party cookles                                                                |            |
|-----|--------------------------------------------------------------------------------------------|------------|
|     |                                                                                            |            |
|     |                                                                                            | <b>0</b> = |
|     | Send a 'Do Not Track' request with your browsing traffic                                   |            |
|     | Add a site           Prebad pa         Site           codkidu, ar         edu sketchup.com |            |
|     | See all coo                                                                                |            |
|     | Customize Cancel                                                                           |            |
|     |                                                                                            |            |
|     |                                                                                            |            |
|     |                                                                                            |            |
|     |                                                                                            |            |
|     |                                                                                            |            |

| [et | O Block third-party cookies                                                                                                    | ~                          |
|-----|----------------------------------------------------------------------------------------------------|----------------------------|
|     | O Block all cookles (not recommended)                                                                                                    |                            |
|     | Clear cookies and site data when you close all windows<br>When on, you'li also be signed out of Chrome                                                                                                    | •                          |
|     | Send a "Do Not Track" request with your browsing traffic                                                                                                    | •                          |
|     | Preload pages for faster browsing and searching<br>Preloads pages that Chrome thinks you might visit. To do this, Chrome may us<br>coakies, and may encrypt and send pages through Google to hide your identity | se cookles, if you allow 🔹 |
|     | See all cookies and site data                                                                                                    |                            |
|     | Customized behaviors                                                                                                    | ₽¢                         |
|     |                                                                                                    | Add                        |
|     | edu.sketchup.com                                                                                                    |                            |
|     | Always clear cookies when windows are closed                                                                                                    | Add                        |
|     |                                                                                                    |                            |
|     |                                                                                                    |                            |

Ovi koraci mogu izgledati drugačije u različitim vrstama preglednika

### Lekcija: Početni zaslon 1

Nakon prijave, otvara se početni zaslon. Tu krećete sa stvaranjem vašeg modela. Nakon što spremite svoj prvi rad njegova minijatura će biti također na početnom zaslonu.

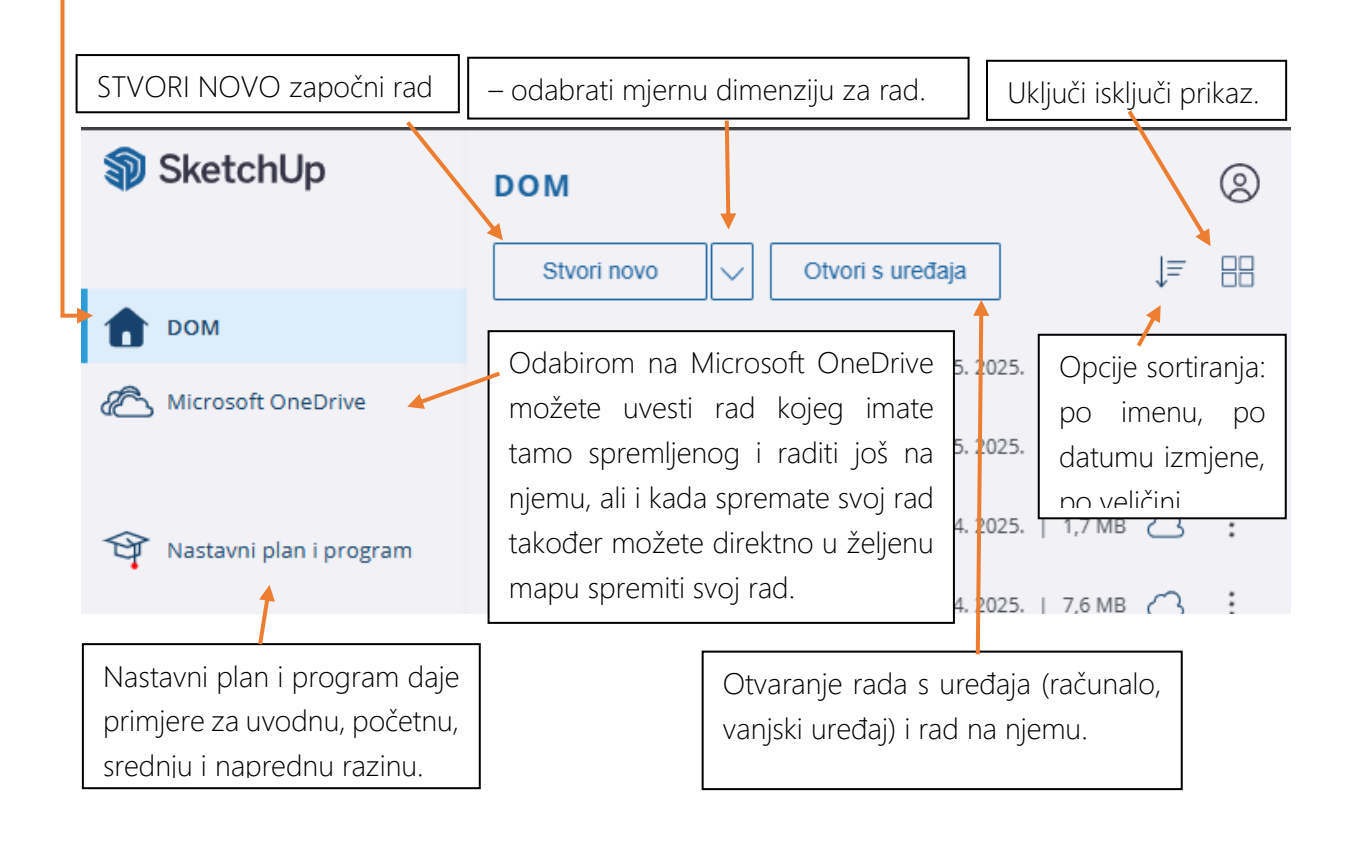

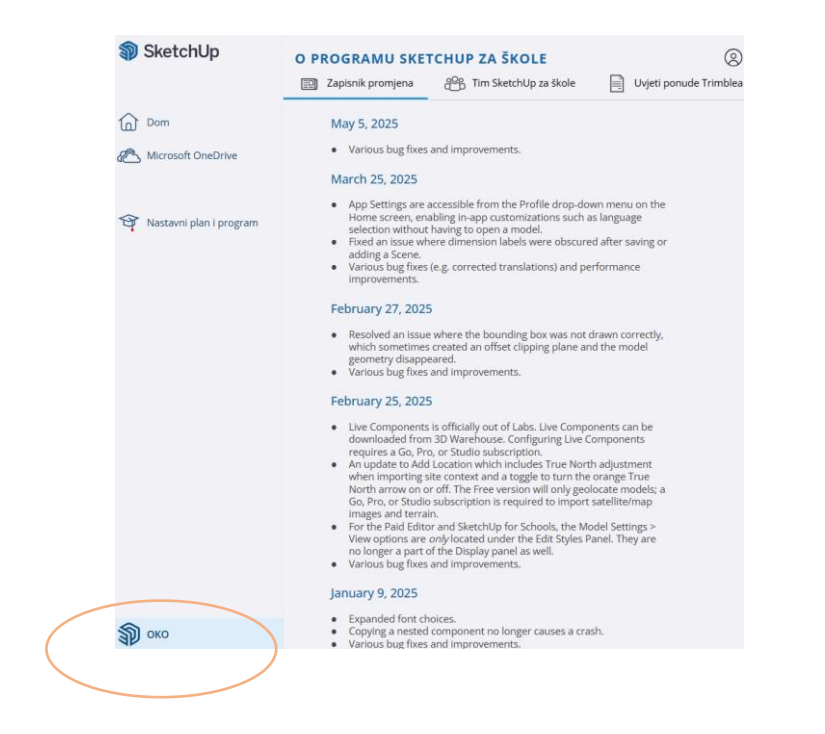

### Lekcija: Početni zaslon 2

### Napokon!

Počinjemo s radom.

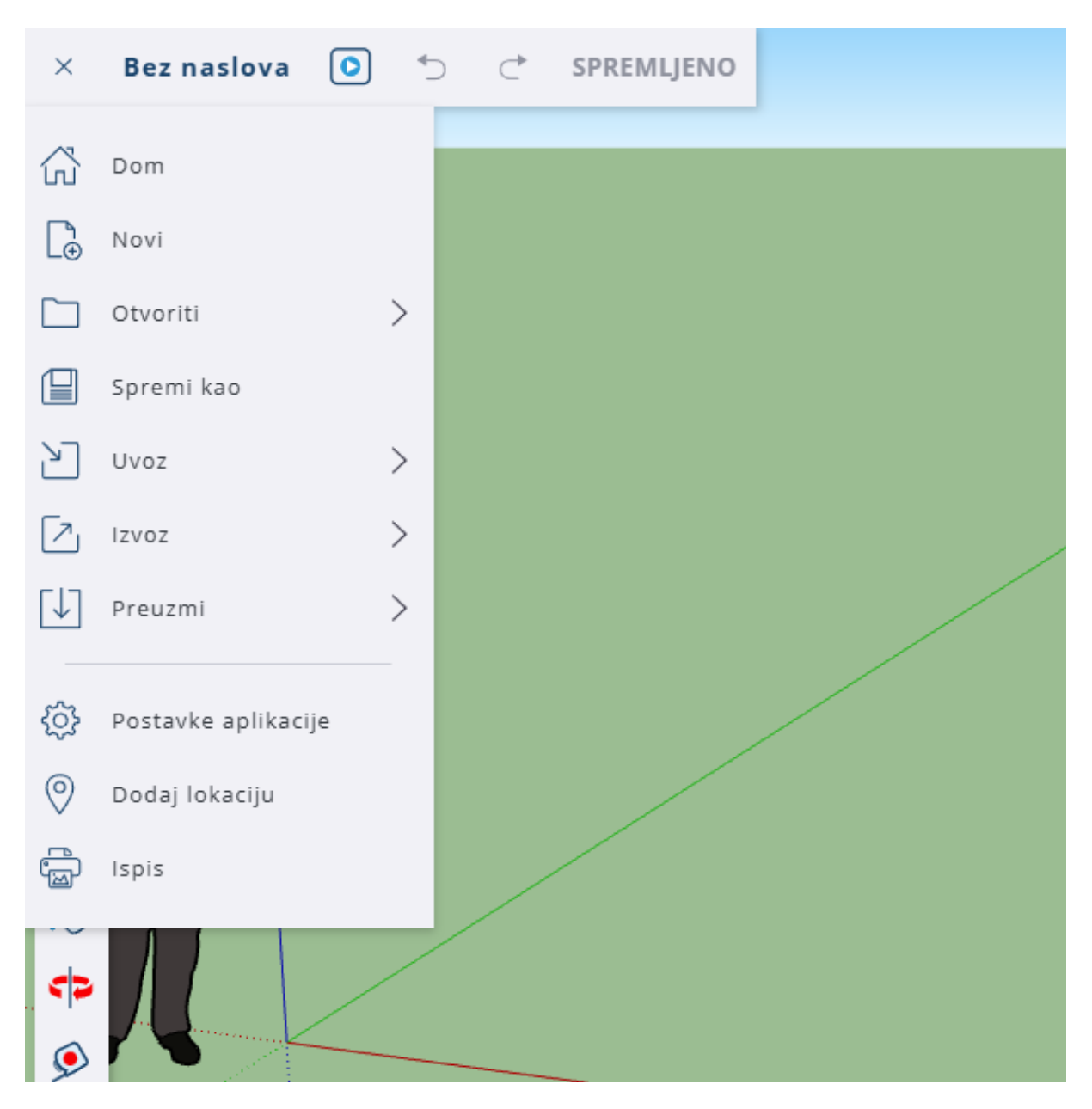

Izgled radnog okruženja. Lijevo se nalazi alatna traka, desno su izbornici, a zeleno područje je naša radna površina. X,Y i Z osi.

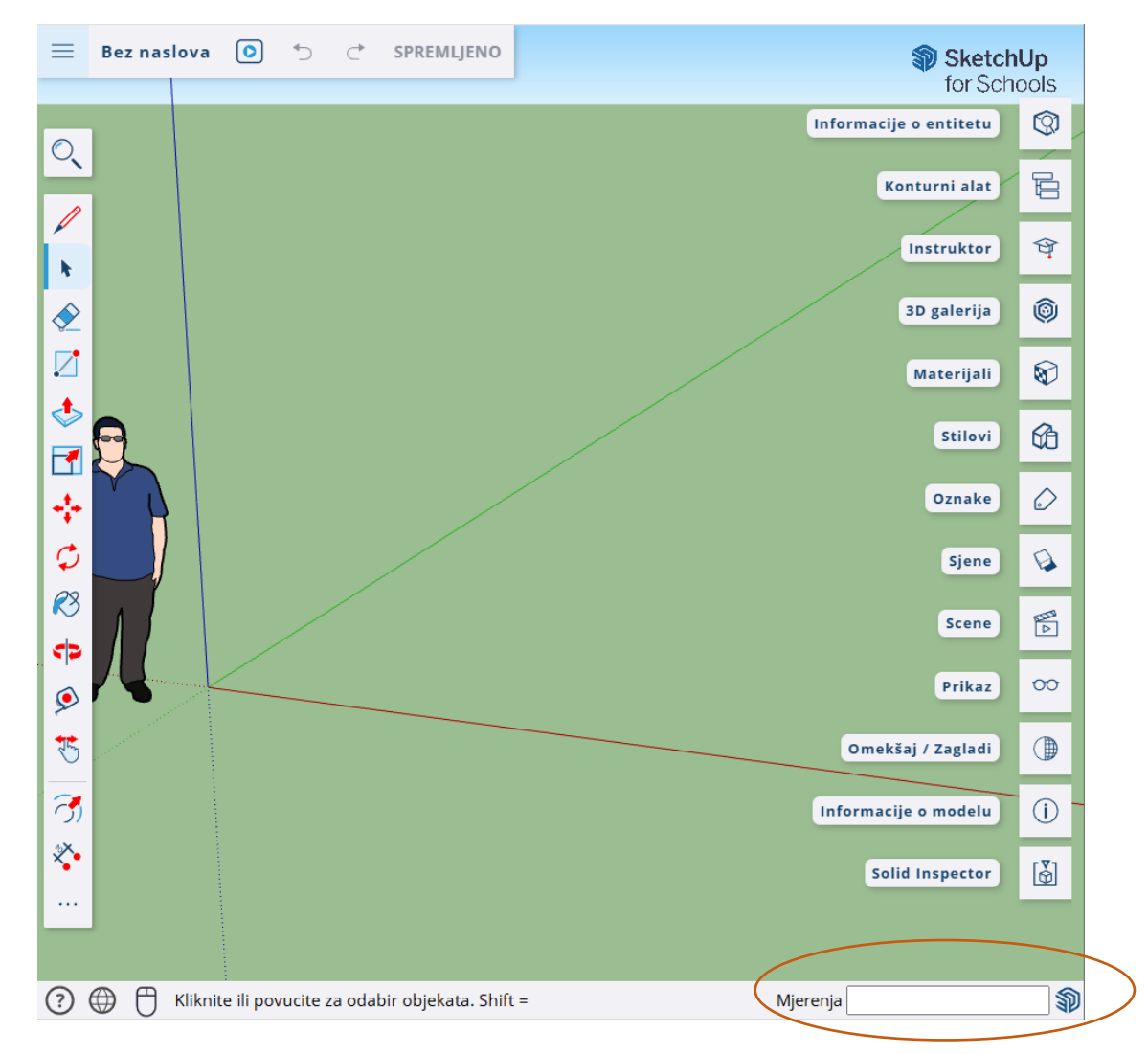

Dolje desno se nalazi područje u kojem upisujemo mjere našeg novog objekta. Dužina i širina, a, onda pomoću alata Push Pull definiramo visinu. Ako želimo definirati dužinu objekta 39.1 cm i širinu 57.0 cm tada upisujemo 39.1,57.0. Decimalno mjesto se definira točkom. Npr. 39.1 cm. Razdvajanje dužine i širine je zarez.

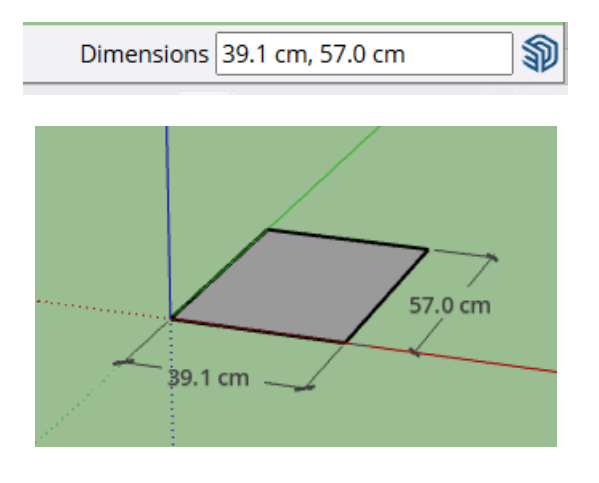

### VJEŽBA 1: KRETANJE PO RADNOJ POVRŠINI

- Avatara (Casey Grothus) prošetaj po površini. LIJEVO-DESNO-GORE-DOLJE
- Zumiraj mu naočale. (Skrolaj mišem)
- Zumiraj mu cipele.

ALATI

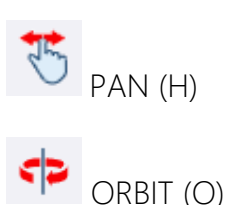

### VJEŽBA 2: IZGUBI SE, PRONAĐI SE

• Zavrti se, skrolaj, izgubi avatara sa ekrana

ALAT

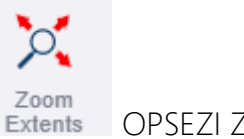

Extents OPSEZI ZUMIRANJA (CTRL+SHIFT+E)

### VJEŽBA 3: IZBRIŠI, VRATI, KOPIRAJ, ZALIJEPI, IZREŽI

- Poigraj se s avatarom.
- Selektiraj ga, izbriši, vrati, izbriši, vrati, kopiraj, zalijepi 5x, izreži

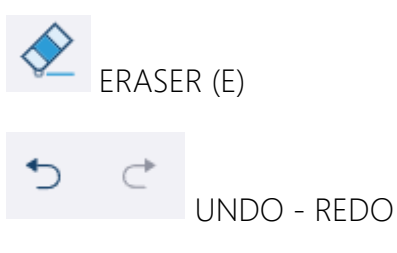

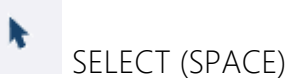

TIPKOVNICA: DELETE (briši), CTRL+C (kopiraj), CTRL+V (zalijepi), CTRL+X (izreži)

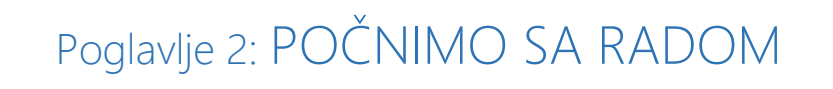

Lekcija: Crtanje jednostavnih objekata

VJEŽBA 4: KOCKA, KOCKA, KOCKICA 🕲

- Nacrtaj kocku dimenzije 5x5x5 cm •
- Kopiraj je. •
- Smanji je na 2,5x2,5x2,5 cm (50%) •

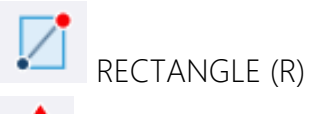

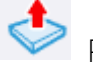

PUSH/PULL (P)

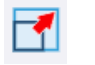

SCALE (S)

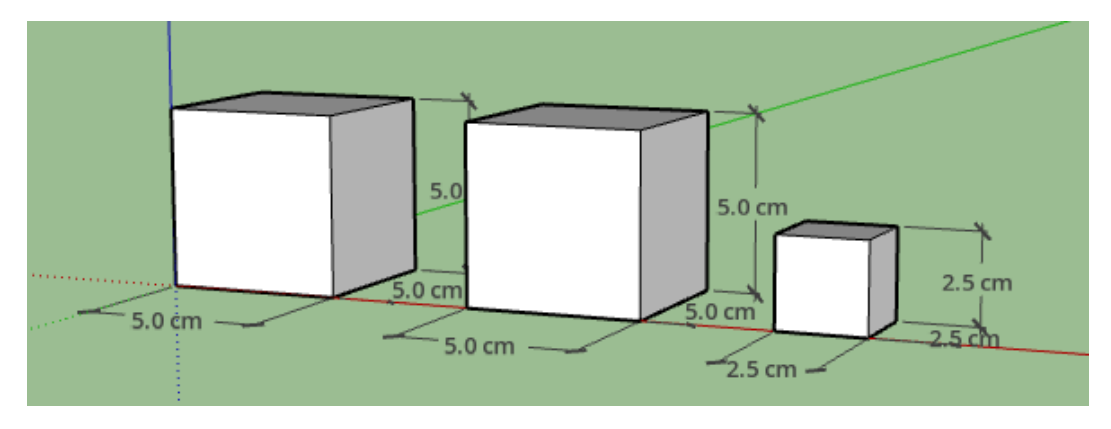

| VJEŽBA 5: SELEKTIRAJ I NAPRAVI KOMPONENTU |        |
|-------------------------------------------|--------|
|                                           |        |
|                                           | ► 3X   |
|                                           |        |
|                                           |        |
| Informacije o entitetu                    |        |
| Sakriti                                   |        |
| Eksolodirati                              | ×      |
| Odaberite > Naziv definicije              |        |
| Područje > KOCKA O                        | $\sim$ |
| Napravi komponentu Otkazati Stvoriti      |        |
| Izradi grupu                              |        |

### VJEŽBA 6: MOJE SLOVO

- Kopiraj dovoljan broj kocki
- Slažući kocke, složi svoje slovo

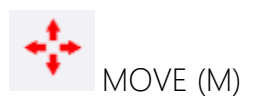

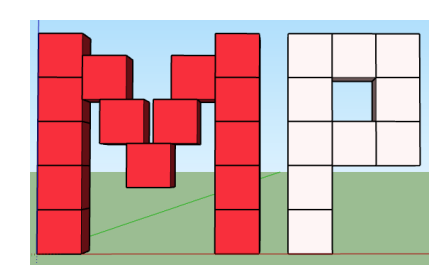

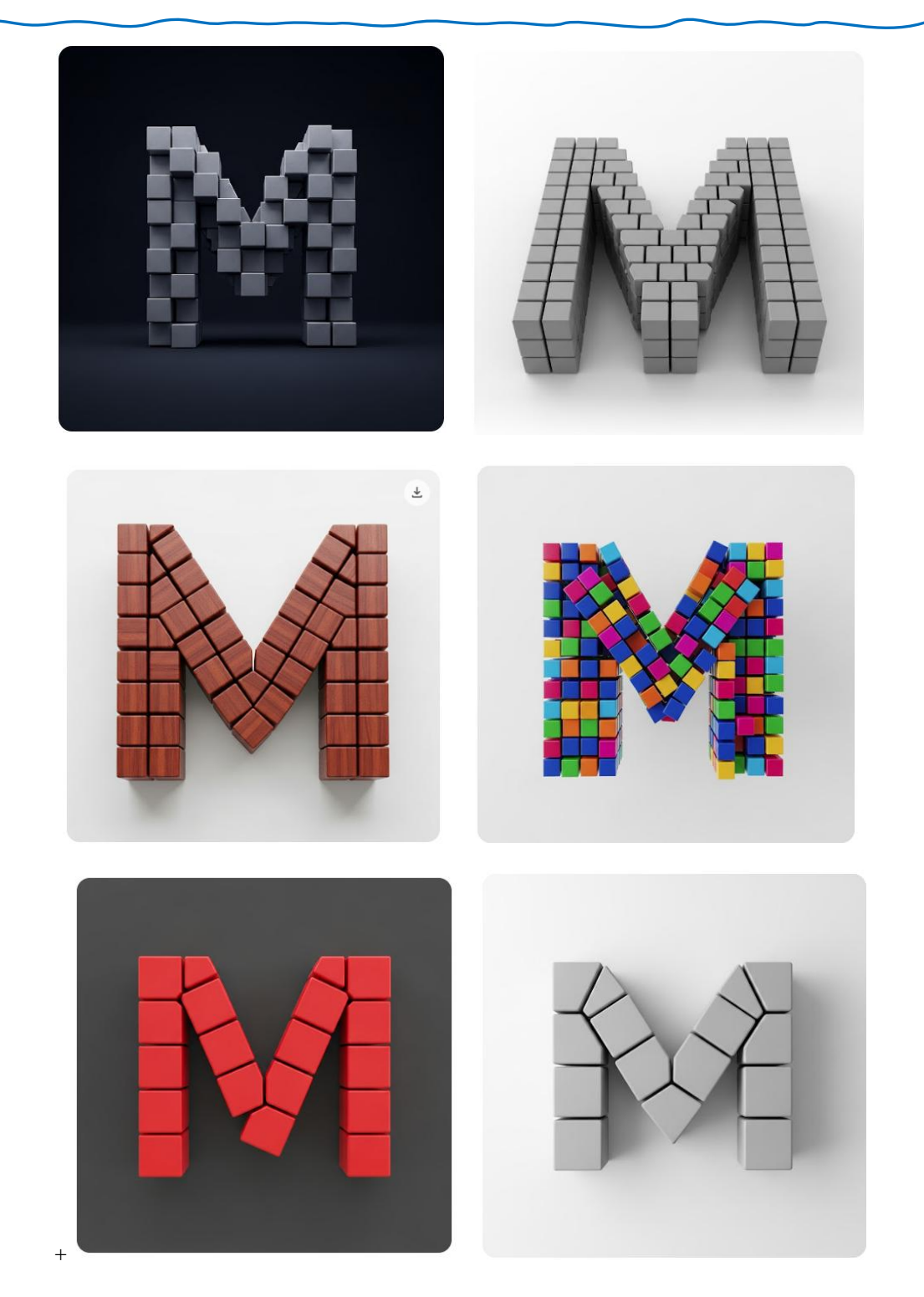

Pokušaj dobivanja slova M iz kocki "iste" dimenzije složene u jednom redu.

Gemini<sup>1</sup>

<sup>&</sup>lt;sup>1</sup> Gemini, nekada poznat kao Bard, chatbot (Chatbot je računalni program (bot) koji automatizira određene zadatke, obično razgovorom s korisnikom putem konverzacijskog sučelja) je generativne umjetne inteligencije koji je razvio Google. Temeljen na velikom jezičnom modelu (LLM)

### VJEŽBA 7: BOJE I TEKSTURE

• Selektiraj objekt, odaberi kanticu, otvorit će se izbornik Materijali.

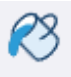

PAINT (B)

| Materijali 😥                                  |
|-----------------------------------------------|
| 6 🐼 🎯                                         |
| Boja M00                                      |
|                                               |
|                                               |
| V 3D ispis                                    |
| V Asfalt i beton                              |
| ✓ Opeka, obloge i fasade                      |
| ∨ Tepisi, tkanine, koža, tekstil i tapete     |
| V Boje                                        |
| ✓ Staklo i ogledala                           |
| Vređenje okoliša, ograđivanje i<br>vegetacija |
| ✓ Metal                                       |
| V Uzorci                                      |
|                                               |
|                                               |
| V Kamen                                       |
| ✓ Sintetičke površine                         |
| V Pločica                                     |
| V Voda                                        |
| ✓ Zavjese za prozore                          |
| V Drvo                                        |
|                                               |

#### VJEŽBA 8: ROTIRANJE I OKRETANJE

- Npr. grupiraj SLOVO •
- Kopiraj ga pa ga rotiraj po crvenoj, zelenoj i plavoj osi. •
- Napravi i jedan FLIP tj. okreni ga (zrcali) •

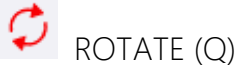

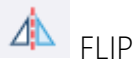

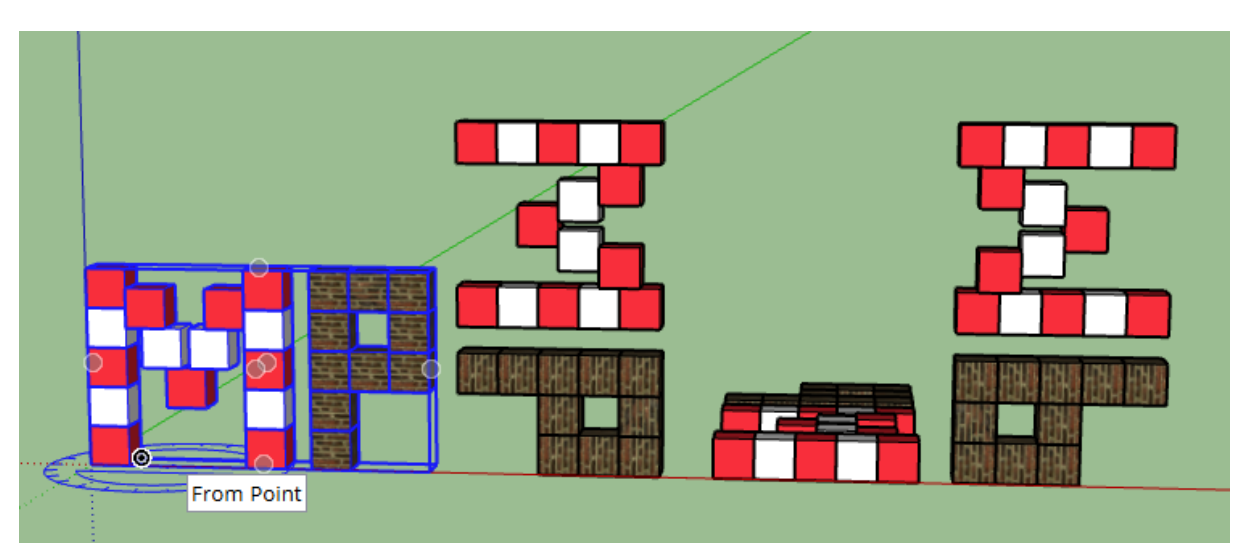

### VJEŽBA 9: UZORAK MATERIJALA (KAPALJKA)

- Alatom kapaljka odabrati boju ili materijal i prenijeti ga na ostale površine. •
- Neka objekt bude iste boje tj. materijala. •

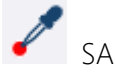

SAMPLE MATERIJAL

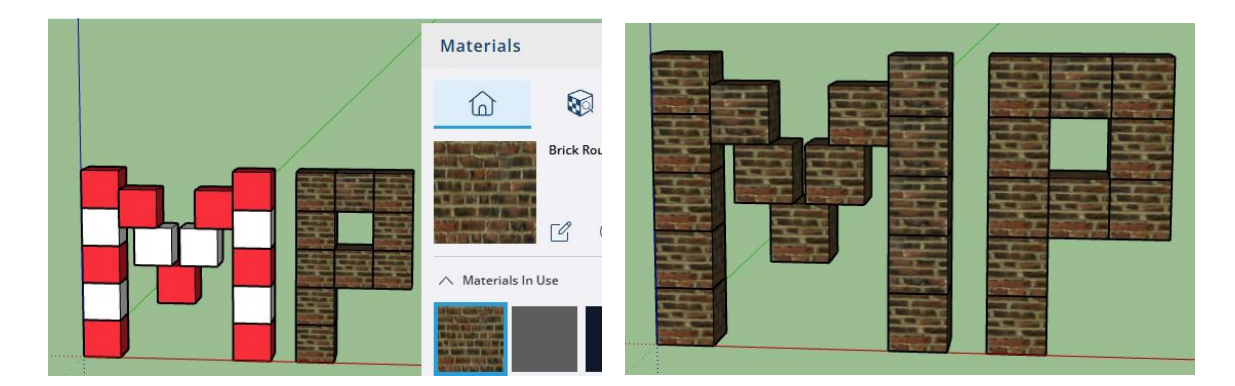

#### VJEŽBA 10: POMAK I MJERNA TRAKA

- Nacrtaj pravokutnik dimenzija 20x10 cm (20,10)
- Podigni ga 5 cm (PUSH/PULL)
- Provjeri točnost dimenzija alatom DIMENSIONS

# **OIMENSIONS**

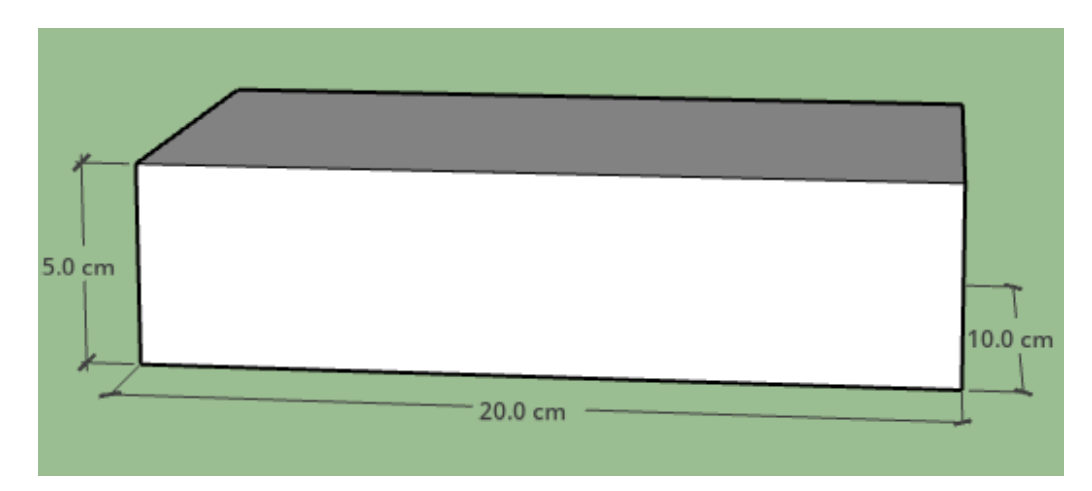

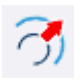

### OFFSET (F)

• Pomoću alata OFFSET odmakni se od ruba 1,5 cm (1.5)

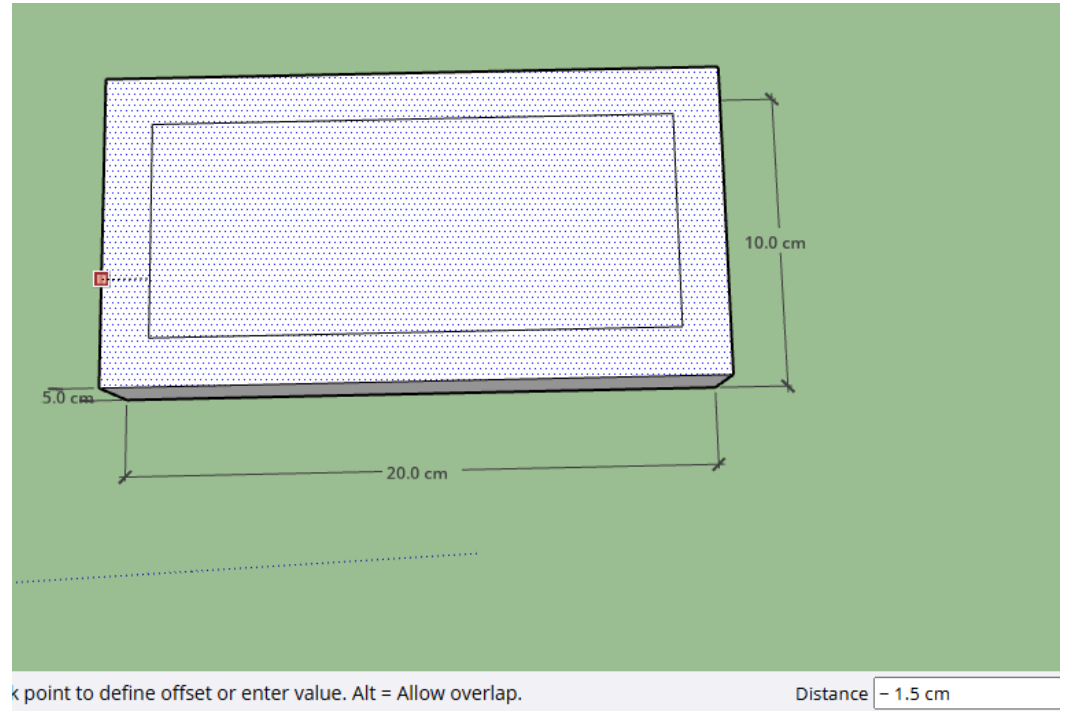

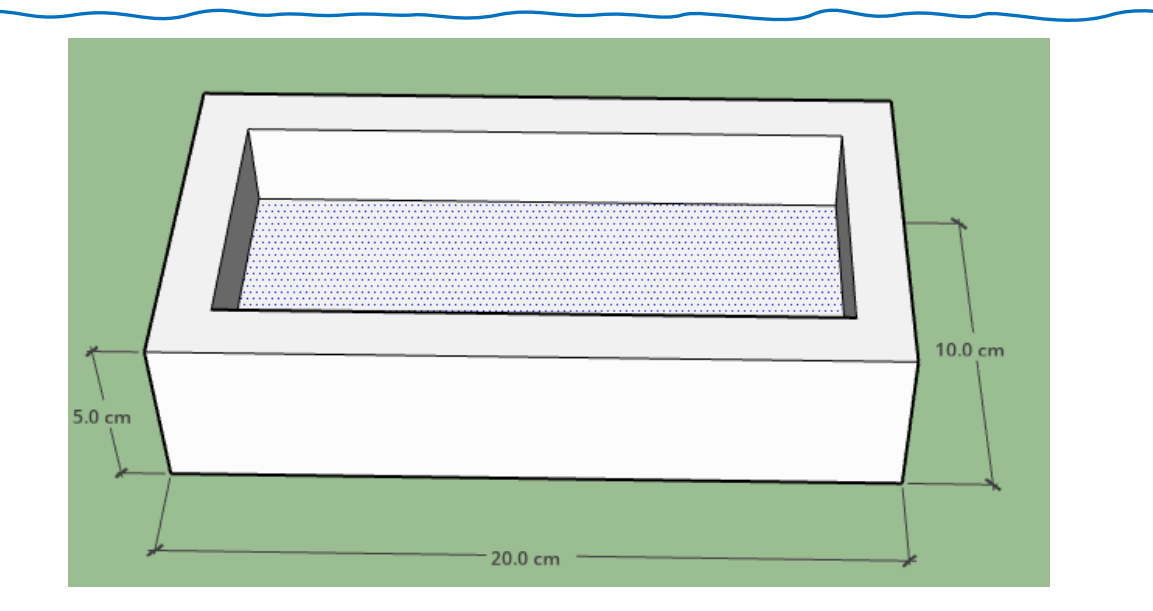

- Pomoću alata PUSH7PULL spusti dno za 3,5 cm (3.5) •
- GUMICOM izbriši dimenzije

eraser (E)

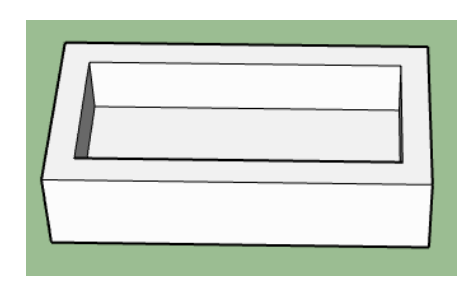

Alatom MJERNA TRAKA odredi dimenzije kao na slici! •

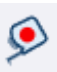

# S TAPE MEASURE (T)

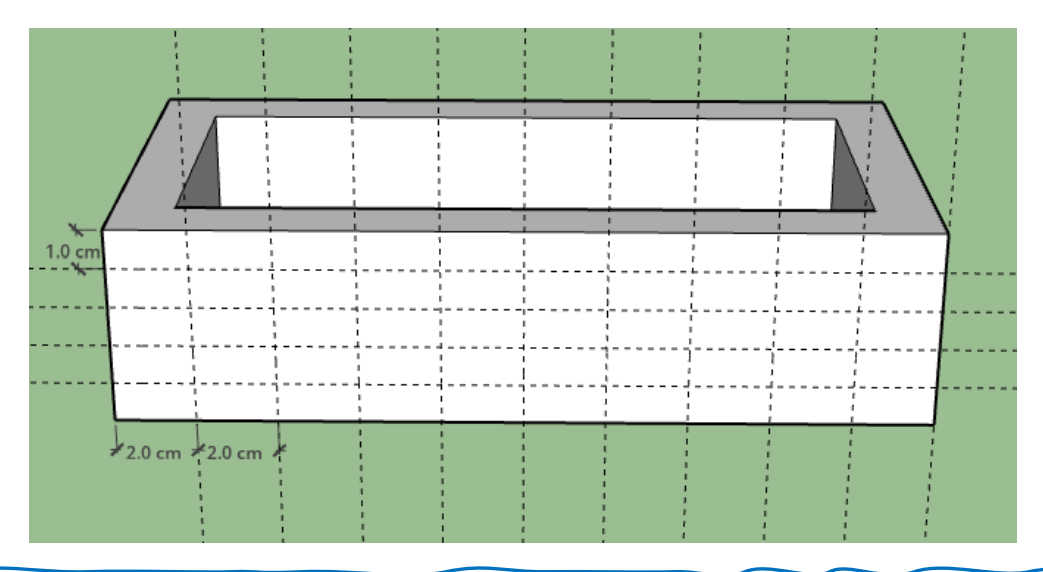

# Poglavlje 3: PROJEKTIRANJE PROSTORA I NAMJEŠTAJA

### Zadatak 1: DNEVNI BORAVAK

Dimenzije 5,8 x 4,3 m

Dva zida visine 2,70 m (širina tih pregradnih zidova je 15 cm)

Napravi komponentu d. boravka

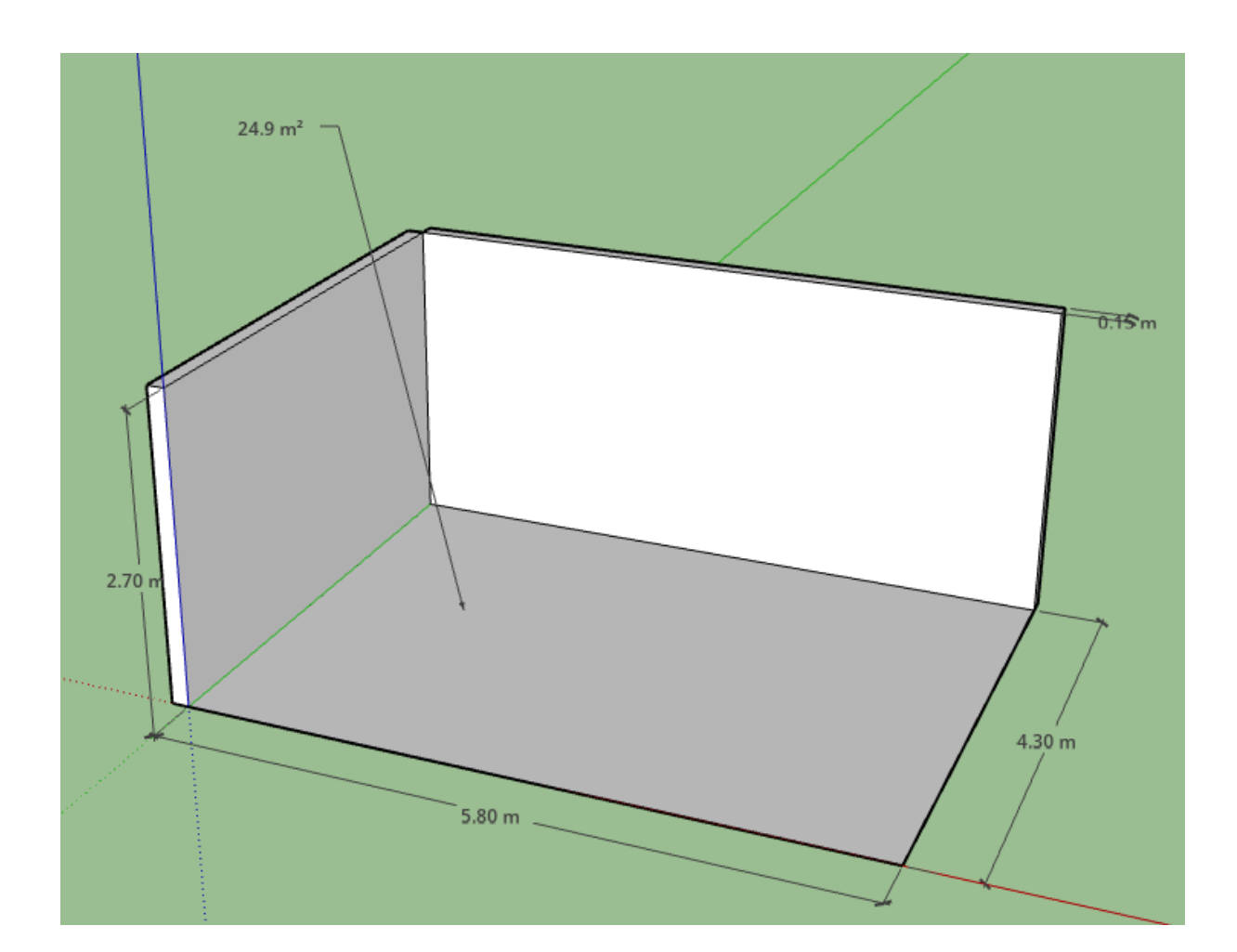

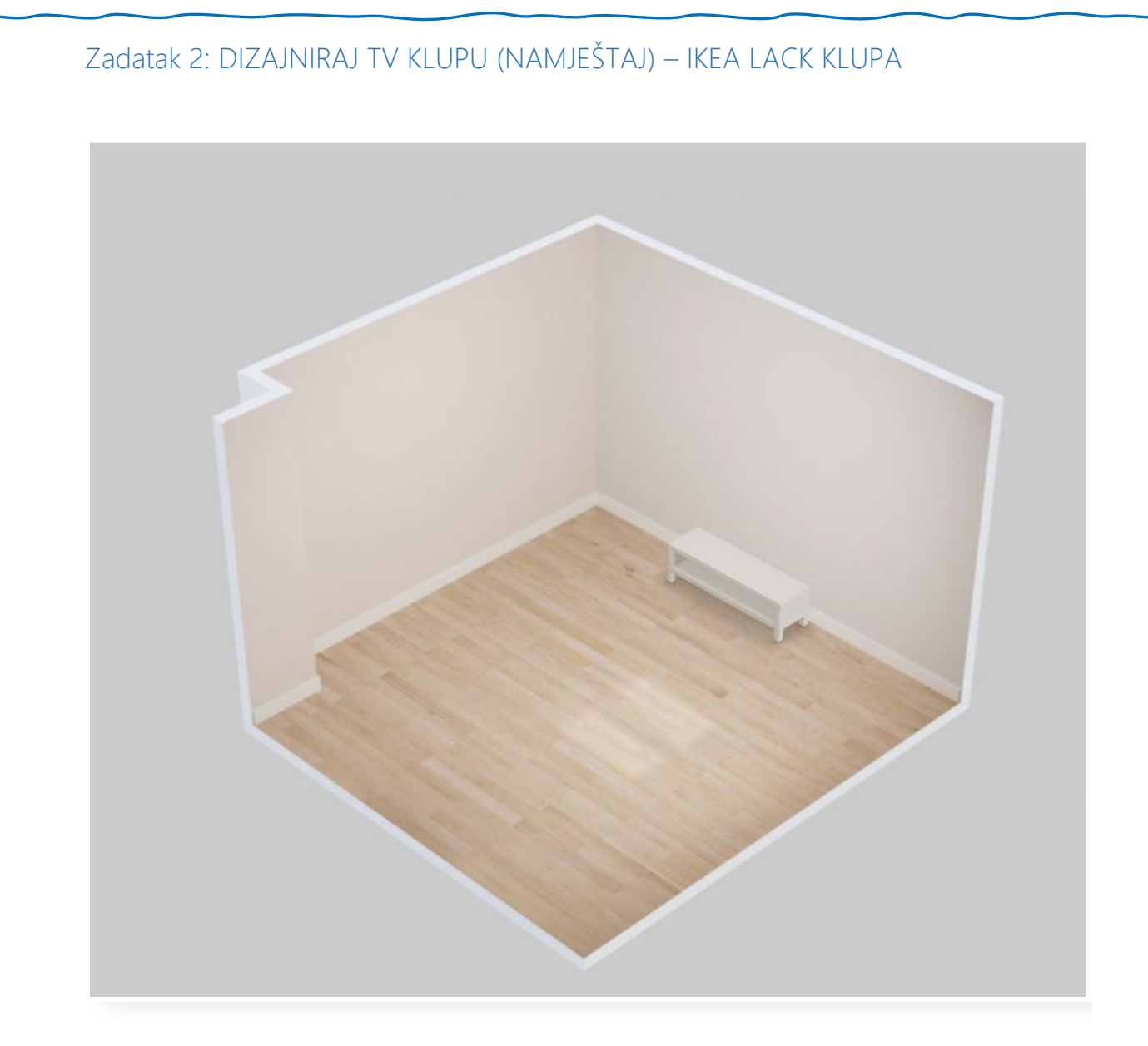

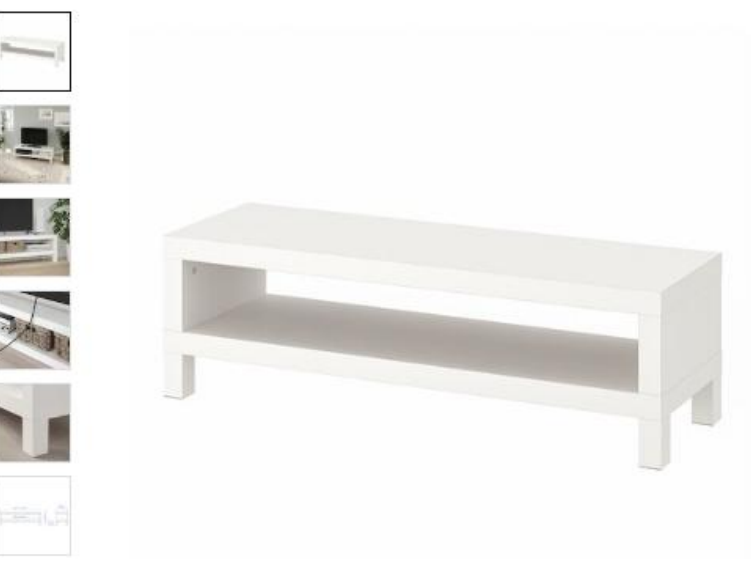

**LACK** TV klupa, bijela, <u>120x35x36 cm</u>

**44**,99€

★★★★★ (253)

Uživaj sada, plati kasnije uz 0% kamata

**Odaberi boja** Bijela

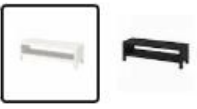

Kako do proizvoda

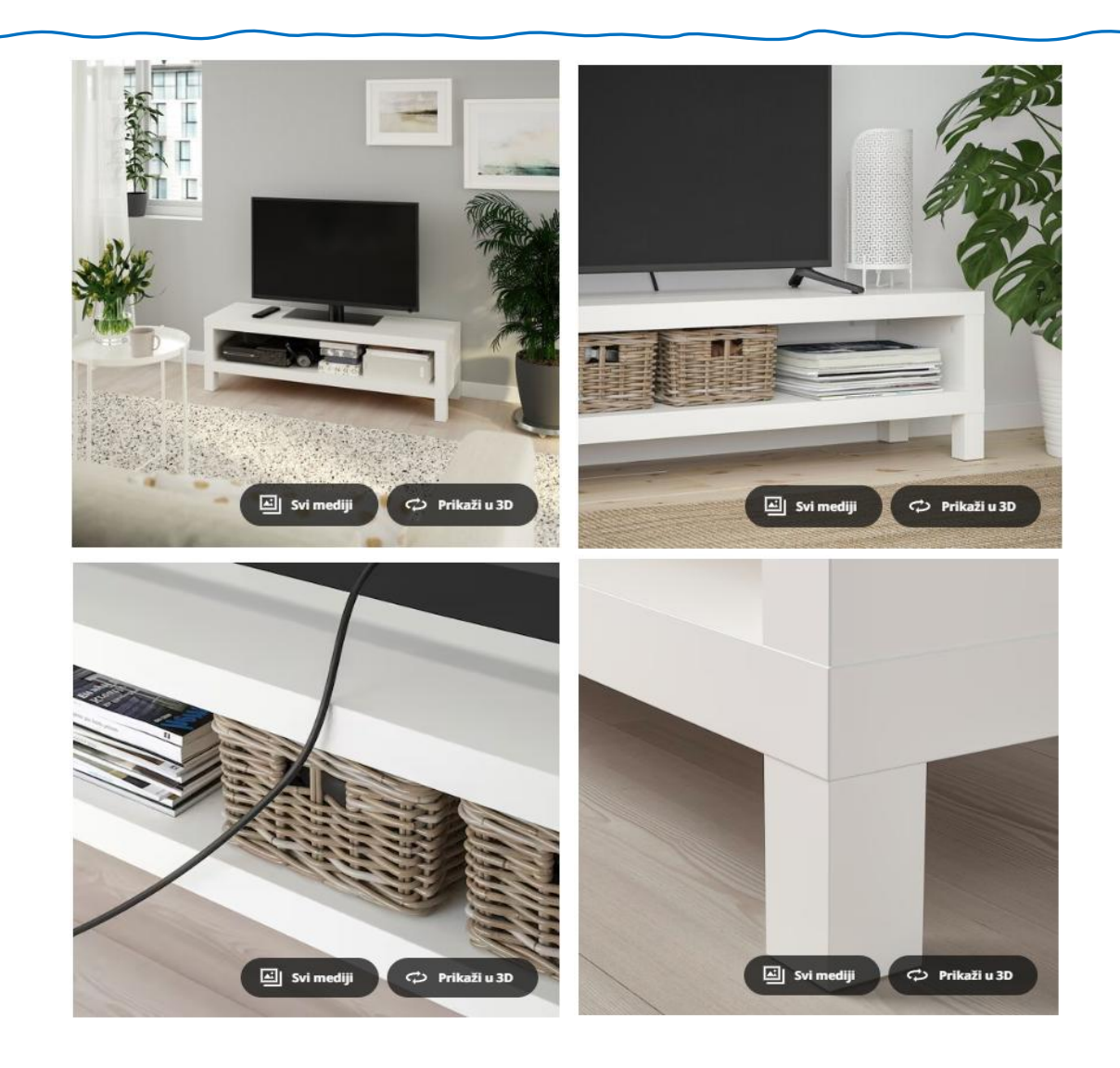

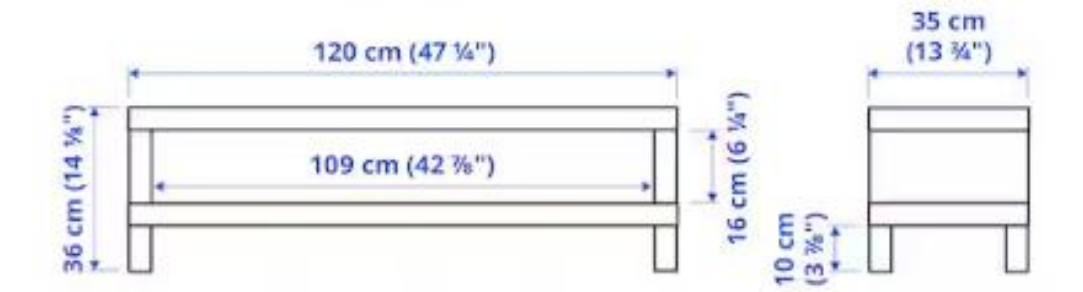

Zadatak 3: ZA NAPREDNE

Dizajniraj po svom...

## Poglavlje 4: SPREMANJE I PREUZIMANJE

#### a) SPREMANJE

Model će se spremiti u OneDrive. (Napraviti mapu naziva SketchUp i u nju spremiti svoj rad/model). Nakon ponovnog ulaska u program na spremljenom modelu ćete moći opet raditi jer ima ekstenziju .skp, a on će biti i vidljiv na početnom zaslonu.

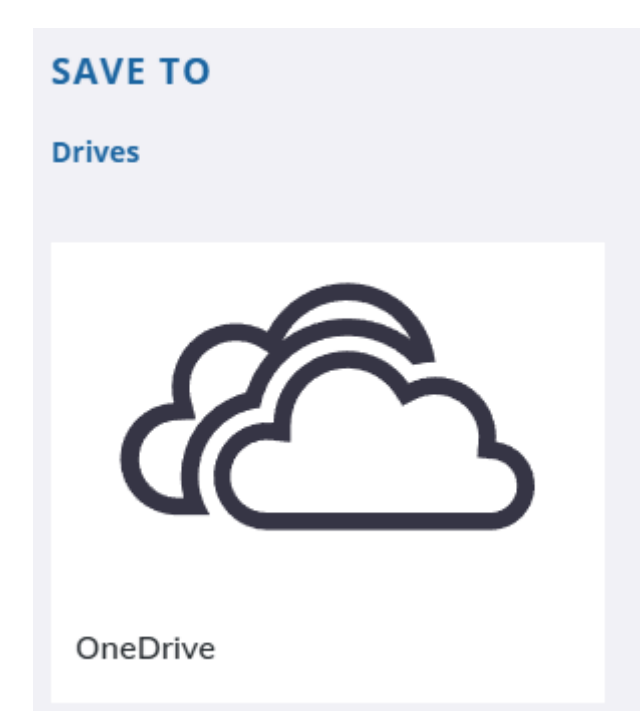

#### b) PREUZIMANJE

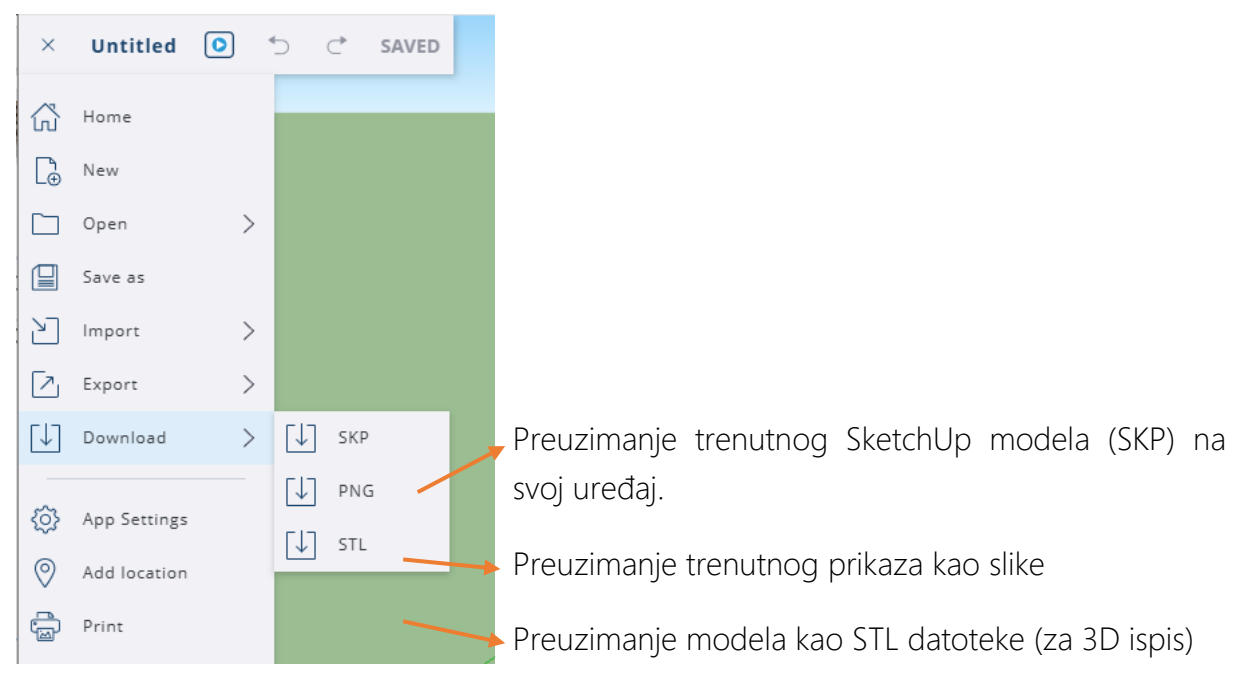

\* \* \*

SketchUp je moćan alat za stvaranje svega. Radimo li na 3D modelu u mjerilu ili ne, renderiramo li, vizualiziramo li ili radimo detaljnu građevinsku dokumentaciju. Možda trebamo osmisliti ili detaljno prikazati interijer ili pak eksterijer. Pokušavamo li osmisliti 3D objekt kojeg ćemo poslije pomoću 3D pisača i napokon u živo upoznati.

Volim taj izraz DYS (Do it yourself)!

Ako smo početnici, hobisti ili smo prešli u napredne ili profesinalce SketchUp je tu za sve!

MP

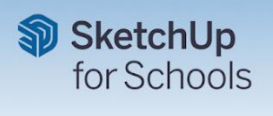